## Using the Book King Public Access Website

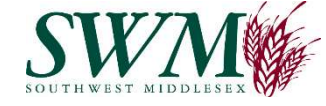

### What can I do Online?

You can use the Book King system to view or request a facility booking, register for courses, purchase memberships and pay online using a credit card. You can update your account information including family members, view past invoices or a history of your facility bookings, course registrations and memberships, view facility calendars, course calendars or your own Personal calendar (must be logged on) or view additional information about the services we provide. \*Available features may vary.

### I am a new customer. What do I need to do?

To use Book King you must have an active "Client Account". If you are a first time user that has never made a purchase in the past you can create a new account online.

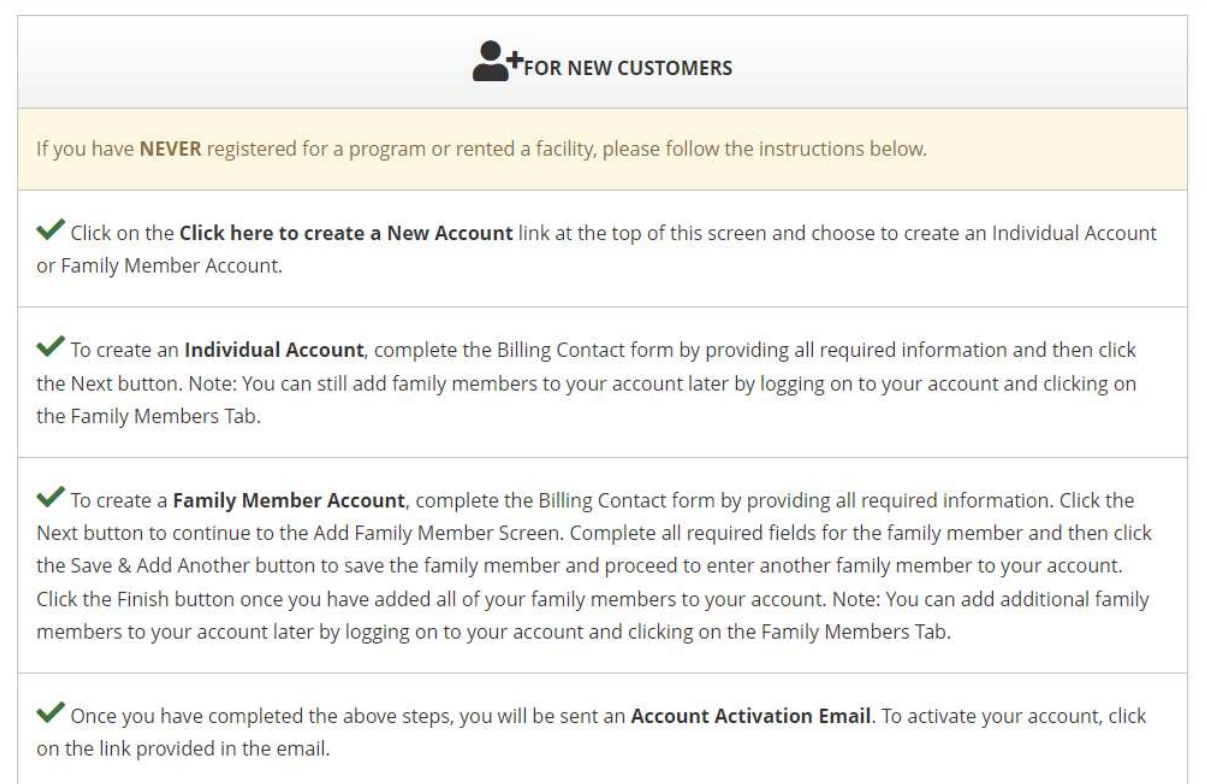

✓ If you have participated in a program or rented a facility in the past but do not have an online account or cannot access an existing account, please DO NOT create a new account. Please contact us at 519-287-2015 to activate your existing account. Once we enable your online access, you will receive an Account Activation Email. Follow the instructions to access your online information.

FOR EXISTING CUSTOMERS

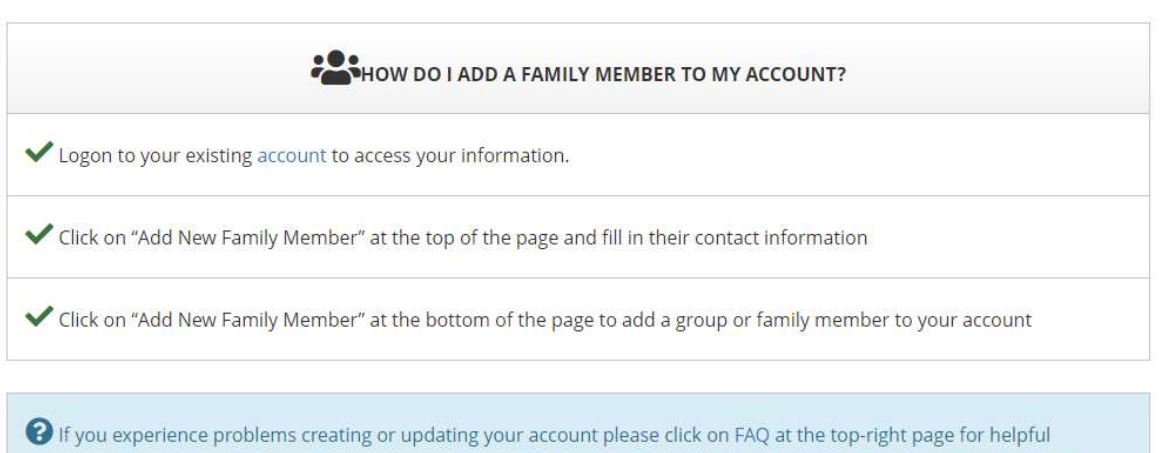

#### information. If you are still experiencing problems, please call 519-287-2015 or email kdewaele@southwestmiddlesex.ca.

## How do I add family members to my account?

Choose the "Create Family Member Account" option when first creating your account. Add the Billing Client and then proceed to add each of your family members during the account creation process. You can also add or update assigned Family Members at any time by logging on to your account and clicking on the Family Members Tab.

## I forgot my Book King Account information.

If you have made a "walk up" facility, course or membership purchase in the past and have provided us with your full contact information including an email address or created a client account online and can't remember your logon information you can look up your existing account: <u>here</u>

#### or

If you have made a "walk up" facility, course or membership purchase in the past but you are not able to logon or lookup your account please contact us for assistance. \* Please Note: it is important that you do not create a duplicate account so we can ensure all of your history and billing is contained within a single user account. If you proceed and have duplicate client accounts you will need to contact us to merge your client accounts.

# What web browser can I use with the system?

Book King works equally well with recent versions of all modern web browser such as Microsoft Internet Explorer, Firefox, Chrome or Safari (for Mac users). As Book King uses a SGC (Server Gated Cryptography) SSL certificate to encrypt transaction information NOT browser based encryption you can be confident that all transactions are processed using 128 bit strength encryption regardless of your web browser encryption capabilities.

## Is this site secured?

Yes, we have taken many steps to ensure the security of your transaction and personal information. Security is provided using the highest encryption strength available. Once you log in, you should notice an icon that resembles a locked padlock in your browser, showing that all data is being encrypted. Double click on the locked padlock to view further information about the digital certificate.

## What if I don't have or, don't want to use a credit card?

You can use this website to identify the courses or memberships you wish to purchase and call us to complete the purchase.

## I am unable to login.

You stopped using Book King for a period of twenty (20) minutes or longer. Please "refresh" your system and log back in.

### or

You added a course or membership to your "Shopping Cart" and you did not "Checkout" to complete the transaction, then stopped using the system for a twenty (20) minute period or longer. Please "refresh" your system and log back in.

or

Your account may have been frozen by us. Please contact us for assistance.

# **Facility Bookings**

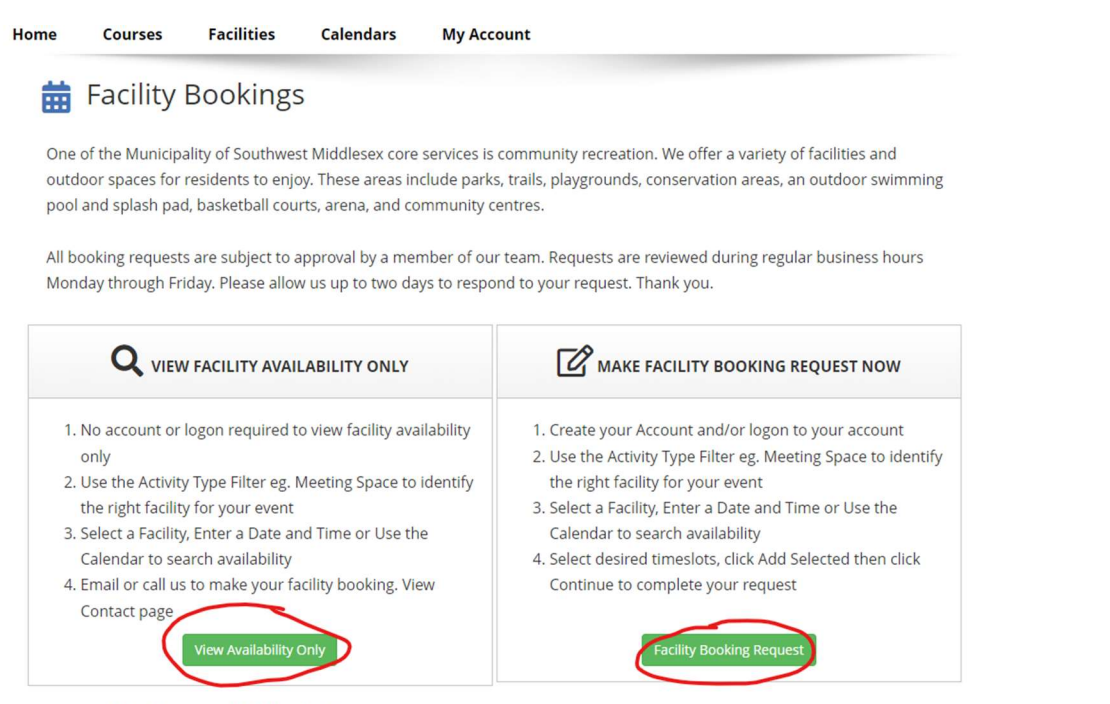

**Optional Additional Policy Information** 

Use this area to input any additional information regarding facility rental policies. For example, facility allocation, insurance, payment/deposit information, or to have a brief description of each facility available for public rental.

### How do I view facility availability?

Click on "Facilities" in the menu at the top of the screen and follow the "View Facility Availability Only" instructions provided.

### How do I make a facility booking request?

To make a facility booking request first logon to your account. Next, click on "Facilities" in the menu at the top of the screen and follow the "Make Facility Booking Request Now" instructions provided.

### How do I cancel a facility booking?

To cancel a facility booking or facility booking request please contact us for assistance.

### How do I view a facility events calendar?

You can view a "Public Facility Events Calendar" by clicking on "Calendars" in the menu at the top of the screen and then clicking on the "Facility Calendar" link. To view your own personal facility bookings calendar logon to your account, click on "Calendars" in the menu at the top of the screen and then click the "Personal Calendar" link. You can also view your facility bookings information by viewing your facility booking receipts by logging on to your account, clicking on "My Account" in the menu at the top of the screen and then clicking on the "History" tab and selecting the "Facility Bookings" radio button option.

# How to Access the Facility and Course Calendar

U Log Un | U FAU

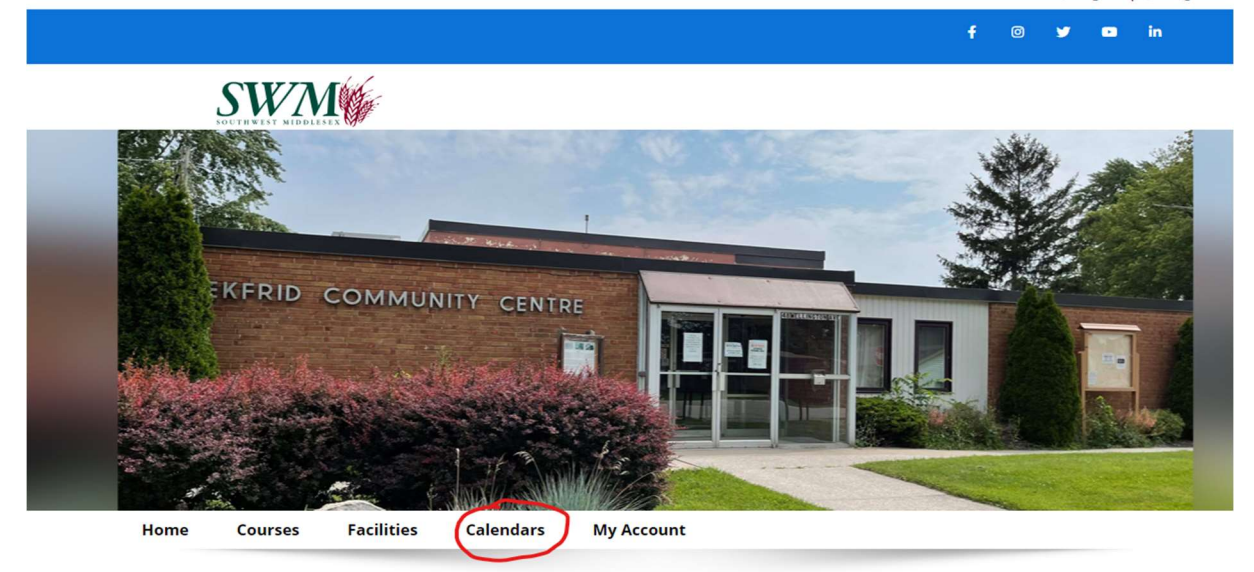

#### Welcome to Municipality of Southwest Middlesex

Calendars

#### **Public Access Website**

Facilities

Home

Courses

Municipality of Southwest Middlesex is a charming small town with rural communities, full of local tastes, enchanting shops, historic and natural sites, delightful fairs and events.

My Account

| 🕓 Facility Calendar                                                                                                |                                                                                                    |                                                                                            |                                                      |                                                            | View Course Calendar            |        | View Personal Calendar                     |        |
|----------------------------------------------------------------------------------------------------|----------------------------------------------------------------------------------------------------|--------------------------------------------------------------------------------------------|------------------------------------------------------|------------------------------------------------------------|---------------------------------|--------|--------------------------------------------|--------|
| S JANU                                                                                                    | ARY 2022                                                                                           | >                                                                                          |                                                      | Facility                                                   |                                 | Week   | Month                                      | =      |
| Jan 🗸 1                                                                                                    | ✓ 2022 ✓                                                                                           | All Event Types                                                                            | ~                                                    |                                                            |                                 |        | View Facility Availat                      | oility |
| Southwest Middlesex Facilities                                                                                     |                                                                                                    |                                                                                            |                                                      |                                                            |                                 |        |                                            | ø      |
| SUNDAY                                                                                                    | MONDAY                                                                                             | TUESDAY                                                                                    | WEDNESDAY                                            | THURS                                                      | DAY                             | FRIDAY | SATURDAY                                   | r      |
| 26                                                                                                    | 5 27                                                                                               | 28                                                                                         | 3 29                                                 |                                                            | 30                              |        | 31                                         | 1      |
|                                                                                                    |                                                                                                    |                                                                                            |                                                      |                                                            |                                 |        | Ice Pad<br>10:00AM-04:00P<br>Private Event | M      |
| 2                                                                                                    | 3                                                                                                  | 4                                                                                          | 5                                                    |                                                            | 6                               |        | 7                                          | 8      |
| Ice Pad<br>11:00AM-01:00PM<br>Kids Stick and Puck -<br>CHILDSTICKPUCK - Kids<br>Stick and Puck<br>03:00PM-05:00PM  | Arena Auditorium<br>09:15AM-10:15AM<br>FCHG Fitness - FCHS<br>Exercise Group                       | Ice Pad<br>09:00AM-10:00AM<br>Adult Only Public<br>Skating - Adults Only<br>Public Skating | Arena Auditorium<br>03:00PM-04:25PM<br>Private Event | Arena Audit<br>09:15AM-10<br>FCHG Fitness<br>Exercise Grou | torium<br>:15AM<br>- FCHS<br>IP |        |                                            |        |
| Public Skating - Public<br>Skating<br>06:00PM-07:30PM<br>SWMHA - Hockey -<br>GAME - SWMHA vs<br>Wallaceburg Lakers | Ice Pad<br>10:00AM-11:00AM<br>Private Event<br>11:00AM-12:00PM<br>Private Event<br>02:00PM 03:00PM | Wardsville Masonic<br>Lodge<br>09:00AM-11:30AM<br>Private Event                            |                                                      |                                                            |                                 |        |                                            |        |
| 07:30PM-09:00PM<br>Dave Distasi Hockey<br>Game - Di Stasi Adult<br>League                                          | Private Event<br>05:00PM-06:00PM<br>Private Event<br>06:00PM-07:00PM<br>SWMHA - Hockey - US        | Ice Pad<br>10:00AM-11:30AM<br>FREE Family Skate -<br>FREE Family Public                    |                                                      |                                                            |                                 |        |                                            |        |